# ECM - Manuale Provider - Bacheca gestione e ricerca eventi

Cliccando sulla **voce** del **menu** Eventi:

| E | CM              | <u> </u>                                                              |       |
|---|-----------------|-----------------------------------------------------------------------|-------|
|   |                 | Benvenuto,<br>Amministrato<br>Provider<br>R - FONDAZIONE<br>ETA (193) | ire   |
| * | Provi           | der                                                                   | ~     |
|   | Domar<br>Accree | nde di<br>ditamento                                                   |       |
|   | Anagra          | afiche Ruoli Pro                                                      | vider |
|   | Anagra          | afiche Ruoli Eve                                                      | nti   |
|   | Piano           | Formativo                                                             |       |
|   | Comu            | nicazioni                                                             |       |
|   | Eventi          |                                                                       |       |
|   | Utenti          |                                                                       |       |
|   | Contri          | buto Annuale                                                          |       |
|   | Relazio         | one Annuale                                                           |       |

## è possibile accedere alla **bacheca** di **gestione** degli **eventi**:

| Lista degli Ev              | enti del  | Provider   | AZIENDA OSPEDALIERA PADOVA                                                                                      |            |                      |                    |                       |                     |              | Indietro                         | erca Crea Ev                | vento Crea     | Evento da PF             | A Crea Riedizione |
|-----------------------------|-----------|------------|----------------------------------------------------------------------------------------------------|------------|----------------------|--------------------|-----------------------|---------------------|--------------|----------------------------------|-----------------------------|----------------|--------------------------|-------------------|
| Show 10 -                   | entries   |            |                                                                                                    |            |                      |                    |                       |                     |              |                                  |                             |                |                          |                   |
| La Codice<br>Identificativo | ۱۱<br>Ed. | 11<br>Tipo | 11<br>Titolo                                                                                                    | 11<br>Sede | LT<br>Data<br>inizio | 11<br>Data<br>fine | 1†<br>Stato           | JT<br>Num.<br>Part. | 11<br>Durata | Data I<br>Scadenza<br>Rendiconto | L1<br>Crediti<br>confermati | ↓†<br>Versione | L†<br>Collegato<br>a PFA | 11<br>Azioni      |
| 37-200000                   | 1         | RES        | 30-3-17 prove docente e anticipo data                                                                           | SSS        | 03/04/2017           | 03/04/2017         | Accreditato<br>Pagato | 20                  | 05:00        | 02/07/2018                       | ~                           | 2              | ~                        | /                 |
| 37-200000-2                 | 2         | RES        | 30-3-17 prove docente e anticipo data                                                                           | SSS        | 18/04/2017           | 18/04/2017         | Accreditato<br>Pagato | 20                  | 04:00        | 17/07/2018                       | ~                           | 2              | ×                        |                   |
| 37-200000-3                 | 3         | RES        | 30-3-17 prove docente e anticipo data                                                                           | SSS        | 20/07/2017           | 20/07/2017         | Accreditato<br>Pagato | 20                  | 05:00        | 18/10/2017                       | ~                           | 2              | ×                        |                   |
| 37-200000-4                 | 4         | RES        | 30-3-17 prove docente e anticipo data                                                                           | SSS        | 01/08/2017           | 01/08/2017         | Accreditato<br>Pagato | 20                  | 04:00        | 30/10/2017                       | ~                           | 2              | ×                        | e 🗎               |
| 37-200000-5                 | 5         | RES        | 30-3-17 prove docente e anticipo data                                                                           | SSS        | 23/08/2017           | 23/08/2017         | Accreditato<br>Pagato | 20                  | 04:00        | 21/11/2017                       | ~                           | 2              | ~                        | 1                 |
| 37-200005                   | 1         | RES        | 12-4-17prove                                                                                                    | sasasa     | 25/05/2017           | 25/05/2017         | Accreditato<br>Pagato | 50                  | 05:00        | 23/08/2018                       | ~                           | 2              | ×                        | / 0               |
| 37-200006                   | 1         | FSC        | 12-4-17 verifiche fsc training tetto massimo crediti al tutor<br>(max 50) e al ruolo doppio Rilascio del 6-4-17 | ccc        | 06/06/2017           | 30/08/2017         | Accreditato<br>Pagato | 15                  | 406:00       | 28/11/2018                       | ~                           | 2              | ×                        | 1                 |
| 37-200026                   | 1         | FSC        | prove per rapporto tutor docente tutor sblocco                                                                  | aaaa       | 01/07/2017           | 04/08/2017         | Accreditato<br>Pagato | 40                  | 35:00        | 02/11/2018                       | ~                           | 2              | ×                        | 1                 |
| 37-200027                   | 1         | RES        | prove per rilascio 31.5.17 eventi punto 1 possibilità di<br>modificare i file allegati nella sezione Sponsor    | ZZZZ       | 02/01/2017           | 02/01/2017         | Accreditato<br>Pagato | 250                 | 09:00        | 30/06/2018                       | ~                           | 2              | ×                        | / 0               |
| 37-200028                   | 1         | RES        | prove vincolo met. didattica 19-6-17                                                                            | XCVXCVXVXC | 13/06/2017           | 13/06/2017         | Accreditato<br>Pagato | 75                  | 04:00        | 11/09/2018                       | ~                           | 2              | ×                        |                   |
|                             |           |            |                                                                                                    |            |                      |                    |                       |                     |              |                                  |                             | Pre            | vious 2                  | 3 4 5 6 Next      |

In questa lista vengono visualizzati gli eventi registrati e modificati negli ultimi 365 giorni (gli eventi precedenti sono ricercabili

### ×

tramite il pulsante **Cerca**, vd. *sotto*), ed è possibile accedere alle diverse **azioni** disponibili sugli stessi a seconda del loro **stato** (modifica, elimina, rendiconto, pagamento). Questi tasti si attivano esclusivamente se l'**evento** è nello **stato** che permette l'**esecuzione** della relativa **azione**. Per ogni **evento** vengono visualizzati nella **lista** le seguenti **informazioni**:

- Codice Identificativo;
- Edizione;
- Tipologia dell'offerta formativa;
- Titolo;
- Sede;
- Data inizio;
- Data fine;
- Stato;
- Numero partecipanti;
- Durata;
- Data scadenza rendiconto;
- Crediti confermati;
- Versione;
- Azioni.

In cima alla lista vengono inseriti gli eventi sui quali sono state effettuate le ultime modifiche: man mano che gli eventi vengono modificati, vengono spostati all'inizio della lista. Le azioni disponibili sono le seguenti:

# Azioni

- Pulsante Modifica Evento (Simbolo matita, Blu): Serve ad entrare in modifica di un evento;
- Pulsante Pagamento (Simbolo euro, Verde): Permette di accedere al pagamento dell'evento tramite il servizio MyPay (solo per Provider del gruppo B);
- Pulsante Rendiconto (Simbolo Note, Giallo): Serve ad accedere alla sezione rendiconto dell'evento;
- Pulsante Sponsor Evento (Simbolo blocconote, Blu): Serve ad inserire i contratti degli Sponsor per l'evento nel caso in cui l'evento sia sponsorizzato;
- Pulsante Cancella Evento (Simbolo Cestino, Rosso): Serve a cancellare un evento accreditato.

Per ricercare gli eventi è disponibile una maschera di ricerca, cliccando sul Pulsante Cerca :

#### Cerca Evento

\_\_\_\_\_

Indietro Pulisci Cerca

| Info Eventi                                                                                                    |                                                                                                    |   |
|----------------------------------------------------------------------------------------------------|----------------------------------------------------------------------------------------------------|---|
| Versione evento                                                                                                    |                                                                                                    |   |
|                                                                                                    | 01 02 03                                                                                                    |   |
| Tipologia dell'evento                                                                                                    |                                                                                                    |   |
|                                                                                                    | RES                                                                                                    |   |
|                                                                                                    | FSC                                                                                                    |   |
|                                                                                                    | FAD                                                                                                    |   |
| Stato                                                                                                    | Attess di validazione                                                                                                    |   |
|                                                                                                    | Trasmissione di un report XML                                                                                                    |   |
|                                                                                                    | Cancellato                                                                                                    |   |
| ID Evento                                                                                                    |                                                                                                    |   |
| Titolo Evento                                                                                                    |                                                                                                    |   |
| L'evento formativo prevede i seguenti contenuti?                                                                              | Alimentazione della prima infanzia                                                                                                    |   |
|                                                                                                    | Evento in materia di Radioprotezione del paziente ex art. 162 del d.lgs 101 del 2020                                                                                                    |   |
|                                                                                                    | C Teleriabilitazione                                                                                                    |   |
|                                                                                                    | O Gestione della terapia antitrombotica                                                                                                    |   |
|                                                                                                    | Altro                                                                                                    |   |
| Objettivo strategico Nazionale / Aree di acquisizione competenze                                                              | Seleziona un obiettivo                                                                                                    |   |
|                                                                                                    |                                                                                                    |   |
| Obiettivo strategico Regionale                                                                                                | Seleziona un obiettivo                                                                                                    |   |
| Obiettivo strategico Regionale<br>Professioni                                                                                 | Seleziona una professione                                                                                                    |   |
| Obiettivo strategico Regionale<br>Professioni<br>Discipline                                                                   | Seleziona una professione Seleziona una disciplina                                                                                                    |   |
| Obiettivo strategico Regionale<br>Professioni<br>Discipline<br>Crediti ECM                                                    | Seleziona una professione Seleziona una disciplina                                                                                                    |   |
| Obiettivo strategico Regionale<br>Professioni<br>Discipline<br>Crediti ECM<br>Provincia                                       | Seleziona una professione   Seleziona una professione  Seleziona una provincia  Seleziona una provincia                                                                                                    |   |
| Obiettivo strategico Regionale<br>Professioni<br>Discipline<br>Crediti ECM<br>Provincia<br>Comune                             | Seleziona una professione       •         Seleziona una professione       •         Seleziona una disciplina       •         Seleziona una provincia       •         Seleziona una provincia       •         Seleziona una provincia       •                                                                                                    |   |
| Obiettivo strategico Regionale<br>Professioni<br>Discipline<br>Crediti ECM<br>Provincia<br>Comune<br>Luogo                    | Seleziona un obiettivo       •         Seleziona una professione       •         Seleziona una disciplina       •         Seleziona una provincia       •         Seleziona una provincia       •         Seleziona una provincia       •         Seleziona una provincia       •                                                                                                    |   |
| Obiettivo strategico Regionale<br>Professioni<br>Discipline<br>Crediti ECM<br>Provincia<br>Comune                             | Seleziona un obiettivo     •       Seleziona una professione     •       Seleziona una disciplina     •       Seleziona una provincia     •       Seleziona una provincia     •                                                                                                    |   |
| Obiettivo strategico Regionale<br>Professioni<br>Discipline<br>Crediti ECM<br>Provincia<br>Comune<br>Luogo                    | Seleziona una professione  Seleziona una disciplina Seleziona una disciplina Seleziona una disciplina Seleziona una provincia Seleziona un comune                                                                                                    |   |
| Obiettivo strategico Regionale<br>Professioni<br>Discipline<br>Crediti ECM<br>Provincia<br>Comune<br>Luogo<br>Docenti         | Seleziona un obiettivo Seleziona una professione Seleziona una disciplina Seleziona una provincia Seleziona una provincia Seleziona un comune                                                                                                    |   |
| Obiettivo strategico Regionale<br>Professioni<br>Discipline<br>Crediti ECM<br>Provincia<br>Comune<br>Luogo<br>Docenti<br>Nome | Seleziona un obiettivo Seleziona una professione Seleziona una disciplina Seleziona una provincia Seleziona un provincia Seleziona un comune Cognome                                                                                                    |   |
| Obiettivo strategico Regionale<br>Professioni<br>Discipline<br>Crediti ECM<br>Provincia<br>Comune<br>Luogo<br>Docenti<br>Nome | Seleziona una professione   Seleziona una professione  Seleziona una provincia  Seleziona una provincia  Seleziona un comune  Cognome                                                                                                    |   |
| Obiettivo strategico Regionale<br>Professioni<br>Discipline<br>Crediti ECM<br>Provincia<br>Comune<br>Luogo<br>Docenti<br>Nome | Seleziona una professione         Seleziona una professione         Seleziona una disciplina         Seleziona una provincia         Seleziona una provincia         Seleziona una provincia         Seleziona una provincia         Seleziona una provincia         Seleziona una provincia         Seleziona una provincia         Seleziona una provincia         Seleziona una provincia         Seleziona una provincia         Seleziona una provincia         Seleziona una provincia         Seleziona una provincia         Seleziona un comune         Seleziona una provincia         Seleziona una provincia         S |   |
| Obiettivo strategico Regionale<br>Professioni<br>Discipline<br>Crediti ECM<br>Provincia<br>Comune<br>Luogo<br>Docenti<br>Nome | Seleziona una professione         Seleziona una professione         Seleziona una disciplina         Seleziona una provincia         Seleziona una provincia         Seleziona un comune         Seleziona una provincia         Seleziona una provincia         Seleziona una provincia         Seleziona una provincia         Seleziona una provincia         Seleziona una provincia         Seleziona una provincia         Seleziona una provincia         Seleziona una provincia         Seleziona una provincia         Seleziona una comune         Cognome                                                                                                    | • |

| Data inizio                                    |                             |          | A | = |
|------------------------------------------------|-----------------------------|----------|---|---|
| Data fine<br>Da                                |                             | Ħ        | Α | = |
| Data scadenza pagamento                        |                             |          | Α | = |
| Stato pagamento<br>Sponsor                     | Pagato Non pagato           |          |   |   |
| Sono presenti altre forme di<br>finanziamento? | O Sponsorizzato O Non spons | orizzato |   |   |
| Versione evento                                | Si No                       |          |   |   |
| Eventi collegati ad un piano formativo?        | Si No                       |          |   |   |

×

I **campi disponibili** possono essere combinati fra loro per effettuare le **ricerche**. La **ricerca** può essere effettuata sui **dati** registrati sull'**evento**, o sulle sue **date** (*data inizio/data fine/data scadenza pagamento*), o sul suo **stato** (*Attesa di validazione, Accreditato, Trasmissione di un report XML, Cancellato, Pagato/Non pagato, Sponsorizzato/Non Sponsorizzato*). Inoltre è possibile selezionare l'**evento** se sono presenti altre forme di **finanziamento** o sulla base della **versione**, oppure se è collegato al **piano formativo**.

Inoltre selezionando la **voce** ALTRO del campo L'evento formativo prevede i seguenti contenuti? si aprirà una **tendina** attraverso la quale sarà possibile scegliere una ulteriore **sotto-tipologia** dedicata alla **Tematica Speciale di interesse Nazionale o Regionale** (è possibile selezionare una sola voce per sottocategoria).

| <ul> <li>Medicine non converzionali</li> <li>Evento in materia di Radioprotezione del paziente ex art. 162 del d.lgs 101 del 2020</li> <li>Teleriabilitazione</li> <li>Gestione della terapia antitrombotica</li> <li>Altro</li> <li>Seleziona una ternatica</li> <li>L'evento non riguarda una ternatica speciale</li> <li>Tematiche Speciali di interesse Nazionale</li> <li>Fertilità</li> <li>Vacorini e strategie vaccinalii</li> <li>Responsabilità professionale</li> <li>Gestione delle situazioni del gestione del dolore</li> <li>Mitriorobiocresistenza</li> <li>Utilizzo cannabis terapeutica nelle pratiche di gestione del dolore</li> <li>Medicina di genere</li> <li>Tematiche Speciali di interesse Regionale</li> <li>Contone dil presa in carico e governo dell'assistenza</li> <li>Outcome dinioo assistenziali el o organizzativi</li> </ul> | L'evento formativo prevede i seguenti contenuti? | O Alimentazione della prima infanzia                                                                                          |
|----------------------------------------------------------------------------------------------------|--------------------------------------------------|----------------------------------------------------------------------------------------------------|
| <ul> <li>Evento in materia di Radioprotezione del paziente ex art. 162 del d.lgs 101 del 2020</li> <li>Teleriabilitazione</li> <li>Gestione della terapia antitrombotica</li> <li>Altro</li> </ul> Seleziona una tematica       L'evento non riguarda una tematica speciale       Tematiche Speciali di interesse Nazionale       Fertilità       Vaccini e strategie vaccinali       Responsabilità professionale       Gestione delle situazioni che gnerano violenza nei confronti dell'operatore sanitario       Antimicrobio-resistenza       Utilizzo cannabis terapeutica nelle pratiche di gestione del dolore       Medicina di genere       Tematiche Speciali di interesse Regionale       Outcome dinico assistenziali e/o organizzativi                                                                                                    |                                                  | O Medicine non convenzionali                                                                                                  |
| <ul> <li>Teleriabilitazione</li> <li>Gestione della terapia antitrombotica</li> <li>Altro</li> <li>Seleziona una tematica</li> <li>L'evento non riguarda una tematica speciale</li> <li>L'evento non riguarda una tematica speciale</li> <li>Tematiche Speciali di interesse Nazionale</li> <li>Fertilità</li> <li>Vacini e strategie vaccinali</li> <li>Responsabilità professionale</li> <li>Gestione delle situazioni che generano violenza nei confronti dell'operatore sanitario</li> <li>Antimicrobico-resistenza</li> <li>Utilizzo cannabis terapeutica nelle pratiche di gestione del dolore</li> <li>Medicina di genere</li> <li>Tematiche Speciali di interesse Regionale</li> <li>Contone di presa in carico e governo dell'assistenza</li> <li>Outcome dinico assistenziati e/o organizzativi</li> </ul>                                              |                                                  | 🔘 Evento in materia di Radioprotezione del paziente ex art. 162 del d.lgs 101 del 2020                                        |
| <ul> <li>➢ Gestione della terapia antitrombotica</li> <li>➢ Altro</li> <li>Celeziona una ternatica</li> <li>L'evento non riguarda una ternatica speciale</li> <li>L'evento non riguarda una ternatica speciale</li> <li>Fernatiche Speciali di interesse Nazionale</li> <li>Fertilità</li> <li>Vaccini e strategie vaccinali</li> <li>Responsabilità professionale</li> <li>Gestione delle situazioni che generano violenza nei confronti dell'operatore sanitario</li> <li>Antimicrobico-resistenza</li> <li>Utilizzo cannabis terapeutica nelle pratiche di gestione del dolore</li> <li>Medicina di genere</li> <li>Ternatiche Speciali di interesse Regionale</li> <li>Modelli innovativi di presa in carico e governo dell'assistenza</li> <li>Outcome clinico assistenziali e/o organizzativi</li> </ul>                                                    |                                                  | O Teleriabilitazione                                                                                                    |
| Seleziona una tematica   L'evento non riguarda una tematica speciale   L'evento non riguarda una tematica speciale   Tematiche Speciali di interesse Nazionale   Fertilità   Vaccini e strategie vaccinali   Responsabilità professionale   Gestione delle situazioni che generano violenza nei confronti dell'operatore sanitario   Antimicrobico-resistenza   Utilizzo cannabis terapeutica nelle pratiche di gestione del dolore   Medicina di genere   Tematiche Speciali di interesse Regionale   Modelli innovativi di presa in carico e governo dell'assistenza   Outcome dinico assistenziali e'o organizzativi                                                                                                    |                                                  | Gestione della terapia antitrombotica                                                                                         |
| Seleziona una tematica         L'evento non riguarda una tematica speciale         Tematiche Speciali di interesse Nazionale         Fertilità         Vaccini e strategie vaccinali         Responsabilità professionale         Gestione delle situazioni che generano violenza nei confronti dell'operatore sanitario         Antimicrobico-resistenza         Utilizzo cannabis terapeutica nelle pratiche di gestione del dolore         Medicina di genere         Tematiche Speciali di interesse Regionale         Outcome dilli innovativi di presa in carico e governo dell'assistenza         Outcome dinico assistenziali e/o organizzativi                                                                                                    |                                                  | O Altro                                                                                                    |
| L'evento non riguarda una tematica speciale           Tematiche Speciali di interesse Nazionale           Fertilità           Vaccini e strategie vaccinali           Responsabilità professionale           Gestione delle situazioni che generano violenza nei confronti dell'operatore sanitario           Antimicrobico-resistenza           Utilizzo cannabis terapeutica nelle pratiche di gestione del dolore           Medicina di genere           Tematiche Speciali di interesse Regionale           Outcome clinico assistenziali e/o organizzativi                                                                                                    |                                                  | Seleziona una tematica                                                                                                    |
| Tematiche Speciali di interesse Nazionale         Fertilità       Vaccini e strategie vaccinali         Responsabilità professionale       Gestione delle situazioni che generano violenza nei confronti dell'operatore sanitario         Antimicrobico-resistenza       Utilizzo cannabis terapeutica nelle pratiche di gestione del dolore         Medicina di genere       Tematiche Speciali di interesse Regionale         Modelli innovativi di presa in carico e governo dell'assistenza       Outcome dinico assistenziali e/o organizzativi                                                                                                    | L                                                | L'evento non riguarda una tematica speciale                                                                                   |
| Fertilità         Vaccini e strategie vaccinali         Responsabilità professionale         Gestione delle situazioni che generano violenza nei confronti dell'operatore sanitario         Antimicrobico-resistenza         Utilizzo cannabis terapeutica nelle pratiche di gestione del dolore         Medicina di genere         Tematiche Speciali di interesse Regionale         Modelli innovativi di presa in carico e governo dell'assistenza         Outcome dinico assistenziali e/o organizzativi                                                                                                    |                                                  | Ternatiche Speciali di interesse Nazionale                                                                                    |
| Vaccini e strategie vaccinali Responsabilità professionale Gestione delle situazioni che generano violenza nei confronti dell'operatore sanitario Antimicrobico-resistenza Utilizzo cannabis terapeutica nelle pratiche di gestione del dolore Medicina di genere Tematiche Speciali di interesse Regionale Modelli innovativi di presa in carico e governo dell'assistenza Outcome clinico assistenziali e/o organizzativi                                                                                                    |                                                  | Fertilità                                                                                                    |
| Responsabilità professionale         Gestione delle situazioni che generano violenza nei confronti dell'operatore sanitario         Antimicrobico-resistenza         Utilizzo cannabis terapeutica nelle pratiche di gestione del dolore         Medicina di genere         Tematiche Speciali di interesse Regionale         Modelli innovativi di presa in carico e governo dell'assistenza         Outcome clinico assistenziali e/o organizzativi                                                                                                    |                                                  | Vaccini e strategie vaccinali                                                                                                 |
| Gestione delle situazioni che generano violenza nei confronti dell'operatore sanitario Antimicrobico-resistenza Utilizzo cannabis terapeutica nelle pratiche di gestione del dolore Medicina di genere Tematiche Speciali di interesse Regionale Modelli innovativi di presa in carico e governo dell'assistenza Outcome clinico assistenziali e/o organizzativi                                                                                                    |                                                  | Responsabilità professionale                                                                                                  |
| Antimicrobico-resistenza Utilizzo cannabis terapeutica nelle pratiche di gestione del dolore Medicina di genere  Tematiche Speciali di interesse Regionale  Modelli innovativi di presa in carico e governo dell'assistenza Outcome dinico assistenziali e/o organizzativi                                                                                                    |                                                  | Gestione delle situazioni che generano violenza nei confronti dell'operatore sanitario                                        |
| Utilizzo cannabis terapeutica nelle pratiche di gestione del dolore<br>Medicina di genere<br>Tematiche Speciali di interesse Regionale<br>Modelli innovativi di presa in carico e governo dell'assistenza<br>Outcome dinico assistenziali e/o organizzativi                                                                                                    |                                                  | Antimicrobico-resistenza                                                                                                    |
| Medicina di genere Tematiche Speciali di interesse Regionale Modelli innovativi di presa in carico e governo dell'assistenza Outcome clinico assistenziali e/o organizzativi                                                                                                    |                                                  | Utilizzo cannabis terapeutica nelle pratiche di gestione del dolore                                                           |
| Tematiche Speciali di interesse Regionale<br>Modelli innovativi di presa in carico e governo dell'assistenza<br>Outcome clinico assistenziali e/o organizzativi                                                                                                    |                                                  | Medicina di genere                                                                                                    |
| Modelli innovativi di presa in carico e governo dell'assistenza<br>Outcome clinico assistenziali e/o organizzativi                                                                                                    |                                                  | Ternatiche Speciali di interesse Regionale                                                                                    |
| Outcome clinico assistenziali e/o organizzativi                                                                                                    |                                                  | Modelli innovativi di presa in carico e governo dell'assistenza                                                               |
|                                                                                                    |                                                  | Outoome dinico assistenziali e/o organizzativi                                                                                |
| Elementi di innovazione nel governo e nelle politiche del personale (con particolare attenzione all'age diversity management)                                                                                                    |                                                  | Elementi di innovazione nel governo e nelle politiche del personale (con particolare attenzione all'age diversity management) |

Dopo aver compilato i **campi** di proprio interesse (che possono essere campi liberi o collegati a tendine/liste di valori), per attivare la **ricerca** è necessario cliccare sul pulsante Cerca, per inserire nuovi **parametri** di **ricerca** cliccare su Pulisci, per tornare alla **lista** completa degli **eventi** è necessario cliccare su Indietro.

In particolar modo, per la ricerca sui **docenti** è necessario:

- Compilare i campi Nome e Cognome del docente;
- Cliccare sul **pulsante** + verde (anche se si deve inserire un solo docente);
- Aggiungere tutti i nominativi dei docenti che si intendono ricercare, continuandoli ad aggiungere cliccando sul pulsante + verde;
- Cliccare su una delle due scelte proposte: Ricerca gli eventi che contengono almeno uno dei docenti selezionati;
- Ricercare gli eventi che contengono tutti i docenti selezionati;
- Cliccare sul **pulsante** Cerca.

| Docenti       |                                                                                |                                                     |                                      |    |
|---------------|--------------------------------------------------------------------------------|-----------------------------------------------------|--------------------------------------|----|
| Nome          | Paolo                                                                          | Cognome                                             | Pica                                 | +  |
| Marco Rossi 🗙 | <ul> <li>Ricerca gli eventi che c</li> <li>Ricerca gli eventi che c</li> </ul> | contengono almeno uno<br>contengono tutti i docenti | dei docenti seleziona<br>selezionati | di |

Viene effettuata la **ricerca**. Per **cancellare** uno dei **nominativi inseriti** è possibile cliccare sulla x rossa posta su ogno nominativo.

### Una volta attivata la ricerca, viene presentata una schermata con i risultati della ricerca effettuata:

| 10W 10 ~                      | entries                       |           |            |                                            |            |                      |                    |                       |                     |                     |                                  |                             |                             |                |   |
|-------------------------------|-------------------------------|-----------|------------|--------------------------------------------|------------|----------------------|--------------------|-----------------------|---------------------|---------------------|----------------------------------|-----------------------------|-----------------------------|----------------|---|
| L1<br>Codice<br>dentificativo | Lt<br>Denominazione<br>Legale | Uî<br>Ed. | ↓†<br>Tipo | ↓î<br>Titolo                               | ↓î<br>Sede | L†<br>Data<br>inizio | ↓↑<br>Data<br>fine | ↓†<br>Stato           | ↓↑<br>Num.<br>Part. | <b>↓î</b><br>Durata | Data I<br>Scadenza<br>Rendiconto | L↑<br>Crediti<br>Attribuiti | Lî<br>Crediti<br>confermati | ↓↑<br>Versione |   |
| 188-200313                    | Azienda Sanitaria<br>Millina  | 1         | FAD        | Test FAD 1 - Versione 2 - 11.<br>01.2018   |            | 15/02/2018           | 04/02/2019         | Accreditato<br>Pagato | 20                  | 49:27               | 05/05/2019                       | 49.0                        | ~                           | 2              | • |
| 188-200296                    | Azienda Sanitaria<br>Millina  | 1         | RES        | Test RES 3.1 versione 2 08.<br>01.2017     | sede       | 08/02/2018           | 09/02/2018         | Accreditato<br>Pagato | 25                  | 08:00               | 10/05/2018                       | 15.2                        | ~                           | 2              | • |
| 188-200294-3                  | Azienda Sanitaria<br>Millina  | 3         | RES        | Test RES 1 versione 2 08.01<br>.2017       | sede       | 30/01/2018           | 17/02/2018         | Accreditato<br>Pagato | 230                 | 18:00               | 18/05/2018                       | 5.4                         | ~                           | 2              | • |
| 188-200320                    | Azienda Sanitaria<br>Millina  | 1         | RES        | Test RES                                   | sede       | 20/02/2018           | 23/02/2018         | Accreditato<br>Pagato | 49                  | 13:58               | 24/05/2018                       | 22.4                        | ~                           | 2              | • |
| 188-200300-2                  | Azienda Sanitaria<br>Millina  | 2         | RES        | Test RES 2 versione 2 08.01<br>.2018       | sede       | 06/02/2018           | 06/02/2018         | Accreditato<br>Pagato | 96                  | 10:00               | 07/05/2018                       | 7.0                         | ~                           | 2              | • |
| 188-200300-4                  | Azienda Sanitaria<br>Millina  | 4         | RES        | Test RES 2 versione 2 08.01<br>.2018       | sede       | 06/02/2018           | 06/02/2018         | Accreditato<br>Pagato | 96                  | 10:00               | 07/05/2018                       | 7.0                         | ~                           | 2              | • |
| 188-200312                    | Azienda Sanitaria<br>Millina  | 1         | RES        | tit                                        | sede       | 21/02/2018           | 21/02/2018         | Accreditato<br>Pagato | 45                  | 03:00               | 22/05/2018                       | 3.0                         | ~                           | 2              | • |
| 188-200300-3                  | Azienda Sanitaria<br>Millina  | 3         | RES        | Test RES 2 versione 2 08.01<br>.2018       | sede       | 06/02/2018           | 06/02/2018         | Accreditato<br>Pagato | 96                  | 10:00               | 07/05/2018                       | 7.0                         | ~                           | 2              | • |
| 188-200300-6                  | Azienda Sanitaria<br>Millina  | 6         | RES        | Test RES 2 versione 2 08.01<br>.2018       | sede       | 06/02/2018           | 06/02/2018         | Accreditato<br>Pagato | 96                  | 10:00               | 07/05/2018                       | 7.0                         | ~                           | 2              | • |
| 188-200263                    | Azienda Sanitaria<br>Millina  | 1         | FAD        | Titolo Test 04.01.2017 Fad 2<br>Versione 2 |            | 14/02/2018           | 05/02/2019         | Accreditato<br>Pagato | 200                 | 71:00               | 06/05/2019                       | 50.0                        | ~                           | 2              | • |